#### LION FX 5

# ポジションロック機能 -事前設定-

### ポジションロック機能を利用するには、事前に設定を行う必要があります。

|            | レ-           | -ト  |         | ŝ             | þ |
|------------|--------------|-----|---------|---------------|---|
| リスト        | パネルS         | パネル | L       | 取引条件          |   |
| 通貨ペア       | BID          | SP  | ASK     | 前日比           | = |
| USD/JPY    | 144.655      | 0.2 | 144.657 | ▼0.003        |   |
| EUR/JPY    | 157.730      | 0.4 | 157.734 | ▼0.151        |   |
| GBP/JPY    | 183.589      | 0.9 | 183.598 | ▲0.017        |   |
| Se AUD/JPY | 96.253       | 0.6 | 96.259  | ▼0.278        |   |
| NZD/JPY    | 88.954       | 0.8 | 88.962  | ▼0.037        |   |
| CAD/JPY    | 109.175      | 1.5 | 109.190 | ▼0.004        |   |
| CHF/JPY    | 161.297      | 1.6 | 161.313 | ▼0.121        |   |
| ZAR/JPY    | 7.701        | 0.8 | 7.709   | ▼0.015        |   |
|            | 5.562        | 1.7 | 5.579   | ▼0.004        |   |
| EUR/USD    | 1.09041      | 0.3 | 1.09044 | ▼0.00082      |   |
| GBP/USD    | 1.26911      | 0.6 | 1.26917 | ▲0.00014      |   |
| EUR/GBP    | 0.85918      | 0.8 | 0.85926 | ▼0.00084      |   |
| AUD/USD    | 0.66539      | 0.4 | 0.66543 | ▼0.00182      |   |
| EUR/CHF    | 0.97784      | 1.6 | 0.97800 | ▼0.00023      |   |
| EUR/AUD    | 1.63864      | 1.4 | 1.63878 | ▲ 0.00298     |   |
|            | -            |     |         |               |   |
|            | ţŮţŮ<br>ヂャート | The | 日本      | >>><br>クイック注文 |   |

| リスト         パ           道景ペア            しいSD/JPY            し、USD/JPY            し、GBP/JPY            し、GBP/JPY            し、GBP/JPY            し、GBP/JPY            し、GD/JPY            し、GD/JPY            し、GD/JPY            し、GD/JPY            し、GD/JPY            し、GD/JPY            し、GL/JPY            し、GL/JPY            し、GL/JPY            し、GL/JPY            し、GL/JPY            し、GL/JPY                                                                                                    | ネルs вир 144.654 157.722 183.579 96.230 88.945 109.170 161.293                  | /(ネ<br>SP<br>0.2<br>0.4<br>0.9<br>0.6<br>0.8<br>1.5        | лл.<br>Азк<br>144.656<br>157.726<br>183.588<br>96.236<br>88.953<br>109.185 | 取引条件<br>前日比 三<br>マ0.004<br>マ0.159<br>マ0.301<br>マ0.301<br>マ0.004<br>マ0.009                                  |
|----------------------------------------------------------------------------------------------------|--------------------------------------------------------------------------------|------------------------------------------------------------|----------------------------------------------------------------------------|----------------------------------------------------------------------------------------------------|
| 通貨ペア       ・ USD/JPY       ・ EUR/JPY       ・ EUR/JPY       ・ EUR/JPY       ・ AUD/JPY       ・ AUD/JPY       ・ CAD/JPY       ・ CAD/JPY       ・ CAD/JPY       ・ CAD/JPY       ・ CAD/JPY       ・ CAD/JPY       ・ CAD/JPY       ・ CAD/JPY                                                                                                    | BID<br>144.654<br>157.722<br>183.579<br>96.230<br>88.945<br>109.170<br>161.293 | SP<br>0.2<br>0.4<br>0.4<br>0.9<br>0.6<br>0.6<br>0.8<br>1.5 | ASK<br>144.656<br>157.726<br>183.588<br>96.236<br>88.953<br>109.185        | 前日比 王<br>マ0.004<br>マ0.159<br>へ0.007<br>マ0.301<br>マ0.046                                                    |
| USD/JPY USD/JPY USD/JP | 144.654<br>157.722<br>183.579<br>96.230<br>88.945<br>109.170<br>161.293        | 0.2<br>0.4<br>0.9<br>0.9<br>0.6<br>0.8<br>0.8              | 144.656<br>157.726<br>183.588<br>96.236<br>88.953<br>109.185               | <ul> <li>▼0.004</li> <li>▼0.159</li> <li>▲0.007</li> <li>▼0.301</li> <li>▼0.046</li> <li>▼0.009</li> </ul> |
| EUR/JPY       Below       Below                                                                                                    | 157.722<br>183.579<br>96.230<br>88.945<br>109.170<br>161.293                   | 0.4<br>0.9<br>0.6<br>0.8<br>0.8<br>1.5                     | 157.726<br>183.588<br>96.236<br>88.953<br>109.185                          | <ul> <li>▼0.159</li> <li>▲0.007</li> <li>▼0.301</li> <li>▼0.046</li> <li>▼0.009</li> </ul>                 |
| Image: GBP/JPY       Image: GBP/JPY       Image: G                                                                                                    | 183.579<br>96.230<br>88.945<br>109.170<br>161.293                              | 0.9<br>0.6<br>0.8<br>1.5                                   | 183.588<br>96.236<br>88.953<br>109.185                                     | ▲ 0.007<br>▼ 0.301<br>▼ 0.046<br>▼ 0.009                                                                   |
| AUD/JPY  AUD/JPY  CAD/JPY  CA  | 96.230<br>88.945<br>109.170<br>161.293                                         | 0.6                                                        | 96.236<br>88.953<br>109.185                                                | ▼ 0.301<br>▼ 0.046<br>▼ 0.009                                                                              |
| NZD/JPY CAD/JPY CAD/JPY CAD/JPY CAD/JPY CAR/JPY                                                                                                    | 88.945<br>109.170<br>161.293                                                   | 0.8                                                        | 88.953<br>109.185                                                          | ▼ 0.046<br>▼ 0.009                                                                                         |
| CAD/JPY<br>CAD/JPY<br>CHF/JPY                                                                                                    | 109.170<br>161.293                                                             | 1.5                                                        | 109.185                                                                    | ▼0.009                                                                                                    |
| CHF/JPY                                                                                                    | 161.293                                                                        | 16                                                         |                                                                            |                                                                                                    |
| SAR/JPY                                                                                                    |                                                                                | 1.0                                                        | 161.309                                                                    | ▼0.125                                                                                                    |
|                                                                                                    | 7.701                                                                          | 0.8                                                        | 7.709                                                                      | ▼0.015                                                                                                    |
| Contraction TRY/JPY                                                                                                    | 5.562                                                                          | 1.7                                                        | 5.579                                                                      | ▼0.004                                                                                                    |
| EUR/USD                                                                                                    | 1.09036                                                                        | 0.3                                                        | 1.09039                                                                    | ▼0.00087                                                                                                   |
| GBP/USD                                                                                                    | 1.26905                                                                        | 0.6                                                        | 1.26911                                                                    | ▲0.00008                                                                                                   |
|                                                                                                    |                                                                                | -                                                          |                                                                            |                                                                                                    |
|                                                                                                    | <b>₫₫</b>                                                                      |                                                            | ロー                                                                         | <b>&gt;&gt;&gt;</b><br><sub>クイック注文</sub>                                                                   |
| $\underset{\text{izy}}{ \vdash          $                                                                                                    | シー                                                                             | ■<br>口座/入出金                                                |                                                                            | <br>機能一覧                                                                                                   |
| <b>様</b><br>ユーザーID :<br>前回ログイン:                                                                                                    |                                                                                |                                                            |                                                                            | 7701                                                                                                    |
| <u> </u>                                                                                                    |                                                                                |                                                            |                                                                            |                                                                                                    |

|      | _        |             | 設定    |       | ••••• | •••••              |
|------|----------|-------------|-------|-------|-------|--------------------|
| アプリ  | 旋        | 注文設定        | My    | /通貨ペア | デザ    | イン設定               |
| 動作設定 |          | Śr          | 9     |       |       |                    |
| 画面回  | Ā        |             |       |       |       | あり >               |
| 起動時( | こ開く画面    |             |       |       | L     | ~ <b>-</b> ト >     |
| 更新間隔 |          |             |       |       |       |                    |
| レートリ | 更新間隔     |             |       |       | リアルタ  | マイム >              |
| チャー  | ▶更新間隔    |             |       |       |       | 1秒 >               |
| 損益計算 | 章更新間隔    |             |       |       |       | 1秒 >               |
| ログイン | 設定       |             |       |       |       |                    |
| 生体認識 | 正を利用して   | ログイン        |       |       | (     |                    |
| 自動口的 | ブイン      |             |       |       | (     |                    |
| パスワー | -ド変更     |             |       |       |       | >                  |
| 自動ログ | インはIDとPW | /を保存して      | いるとき  | のみ有効で | す。    |                    |
| セキュリ | ティ設定     |             |       |       |       |                    |
| 暗証番号 | 号変更      |             |       |       |       | >                  |
| 暗証番号 | 寻保存設定    |             |       |       |       | >                  |
| セキュ  | ノティ設定    |             |       |       |       | >                  |
| ●    |          | ţĊĊ<br>≠v−⊦ | TE TE |       |       | <b>〉〉</b><br>イック注文 |

③画面上部の【注文設定】をタップします。

# ポジションロック機能 -事前設定-

#### LION FX 5

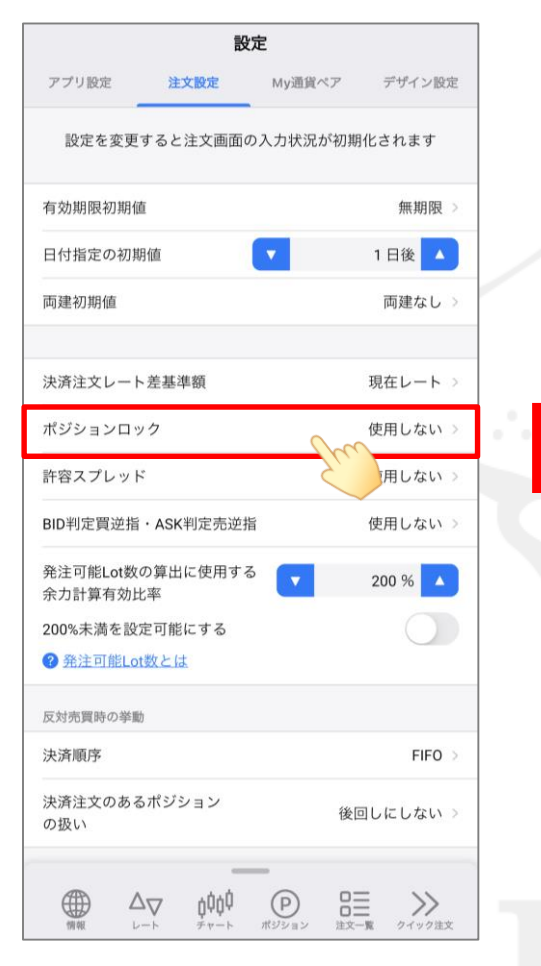

④「ポジションロック」をタップします。

|    |                                   | 設            | 定        |           |
|----|-----------------------------------|--------------|----------|-----------|
| 1  | アプリ設定                             | 注文設定         | My通貨ペア   | デザイン設定    |
| l  | 設定を変更す                            | ると注文画面の      | D入力状況が初期 | 明化されます    |
|    | 有効期限初期値                           |              |          | 無期限>      |
| 1  | 日付指定の初期の                          | ā            |          | 1日後 🔼     |
| I  | 両建初期値                             |              |          | 両建なし⇒     |
| 1  |                                   |              |          |           |
| 1  | 決済注文レート表                          | 皇基準額         |          | 現在レート >   |
| 1  | ポジションロック                          | ל            |          | 使用しない >   |
| 1  | 許容スプレッド                           |              |          | 使用しない >   |
| J  | BID判定買逆指·                         | ASK判定売逆排     | Ĩ        | 使用しない⇒    |
| I  | 発注可能Lot数の<br>余力計算有効比 <sup>3</sup> | 算出に使用する<br>解 |          | 200 %     |
| I  | 200%未満を設定                         | 可能にする        |          |           |
| ł  | 2 発注可能Lot数                        | なとは          |          |           |
|    | <b>FORMOUT</b>                    |              |          | <u>-</u>  |
|    |                                   | 使用           | JS M     |           |
|    |                                   | 使用し          | しない くう   |           |
| l  |                                   | キャン          | レセル      | 1         |
|    | 病報 レー                             | ≠r−⊧         | ポジション 主文 | 一覧 タイック注文 |
| (5 | 【使用する                             | 5]をタッ        | プレます。    |           |

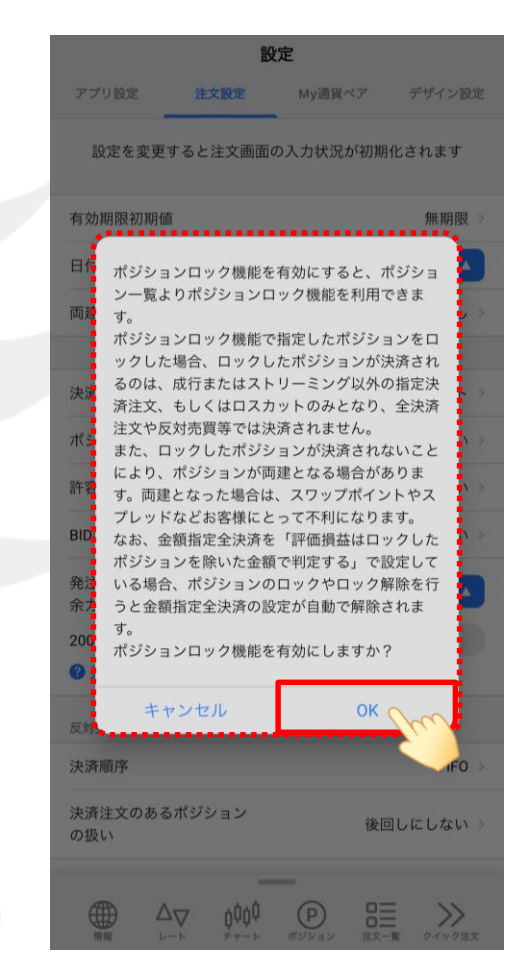

⑥ 注意事項が表示されますので
 内容をご確認のうえ、ご理解いただけましたら
 【OK】をタップします。

# ポジションロック機能 -事前設定-

LION FX 5

|                             | 設                      | 定       |            |  |  |  |
|-----------------------------|------------------------|---------|------------|--|--|--|
| アプリ設定                       | 注文設定                   | My通貨ペア  | デザイン設定     |  |  |  |
| 設定を変更                       | すると注文画面(               | の入力状況が初 | 期化されます     |  |  |  |
| 有効期限初期値                     | <u>ت</u>               |         | 無期限 >      |  |  |  |
| 日付指定の初期                     | 月値                     |         | 1日後 🔺      |  |  |  |
| 両建初期値                       |                        |         | 両建なし >     |  |  |  |
| 決済注文レート                     | 差基準額                   |         | 現在レート >    |  |  |  |
| ポジションロッ                     | ック                     |         | 使用する >     |  |  |  |
| 許容スプレット                     | ¢                      |         | 使用しない >    |  |  |  |
| BID判定買逆指                    | ・ASK判定売逆持              | U<br>田  | 使用しない >    |  |  |  |
| 発注可能Lot数<br>余力計算有効b         | の算出に使用する<br>と率         | 5       | 200 %      |  |  |  |
| 200%未満を設<br>② <u>発注可能Lo</u> | 定可能にする<br>t <u>数とは</u> |         | $\bigcirc$ |  |  |  |
| 反対売買時の挙動                    | b                      |         |            |  |  |  |
| 決済順序                        |                        |         | FIFO >     |  |  |  |
| 決済注文のある<br>の扱い              | 5ポジション                 | ŧ       | 返回しにしない⇒   |  |  |  |
|                             | _<br>¢¢¢¢              | P C     |            |  |  |  |

LION FX 5

# ポジションロック機能 –ロック操作-

#### ポジションをロックするには、ポジション一覧から操作を行います。

|         | レート         |         | ŝ        | } |     |   |  |
|---------|-------------|---------|----------|---|-----|---|--|
| リスト     | パネルS ハ      | パネルL    | 取引条件     |   |     |   |  |
| 通貨ペア    | BID SP      | ASK     | 前日比      | = |     |   |  |
| USD/JPY | 144.655 0.2 | 144.657 | ▼0.003   |   |     |   |  |
| EUR/JPY | 157.730 0.4 | 157.734 | ▼0.151   |   |     |   |  |
| GBP/JPY | 183.589 0.9 | 183.598 | ▲0.017   |   |     |   |  |
| AUD/JPY | 96.253 0.6  | 96.259  | ▼0.278   |   |     |   |  |
| NZD/JPY | 88.954 0.8  | 88.962  | ▼0.037   |   |     |   |  |
| CAD/JPY | 109.175 1.5 | 109.190 | ▼0.004   |   | ÷., |   |  |
| CHF/JPY | 161.297 1.6 | 161.313 | ▼0.121   |   |     | Ĭ |  |
| ZAR/JPY | 7.701 0.8   | 7.709   | ▼0.015   |   |     | _ |  |
| TRY/JPY | 5.562 1.7   | 5.579   | ▼0.004   |   |     |   |  |
| EUR/USD | 1.09041 0.3 | 1.09044 | ▼0.00082 |   |     |   |  |
| GBP/USD | 1.26911 0.6 | 1.26917 | ▲0.00014 |   |     |   |  |
| EUR/GBP | 0.85918 0.8 | 0.85926 | ▼0.00084 |   |     |   |  |
| AUD/USD | 0.66539 0.4 | 0.66543 | ▼0.00182 |   |     |   |  |
| EUR/CHF | 0.97784 1.6 | 0.97800 | ▼0.00023 |   |     |   |  |
| EUR/AUD | 1.63864 1.4 | 1.63878 | ▲0.00298 |   |     |   |  |
|         |             |         |          |   |     |   |  |

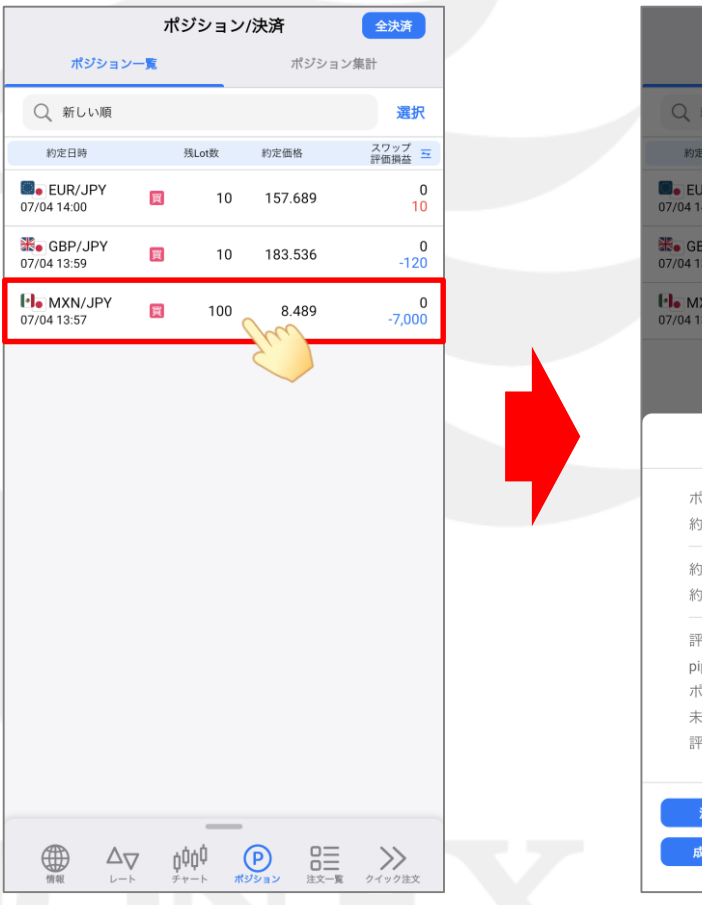

② ロックしたいポジションをタップします。

ポジション/決済 ポジション一覧 ポジション集計 Q 新しい順 選択 スワップ 評価損益 約定日時 残Lot数 約定価格 EUR/JPY 買 10 157.689 07/04 14:00 **SBP/JPY** 0 買 10 183.536 07/04 13:59 MXN/JPY 0 買 100 8.489 07/04 13:57 🕒 MXN/JPY 🔲 残100Lot ポジション番号 2318500000122723 約定日時 2023/07/04 13:57:00 約定Lot数 100Lot 約定価格 8.489 評価レート 8.482 pip損益 -7pips ポジション損益 -7.000円 未実現スワップ 0円 評価損益 -7,000円 決済注文 ロック ( 成行即決済

③ ポジション詳細が表示されるので、 【ロック】ボタンをタップします。

### ポジションロック機能 -ロック操作-

LION FX 5

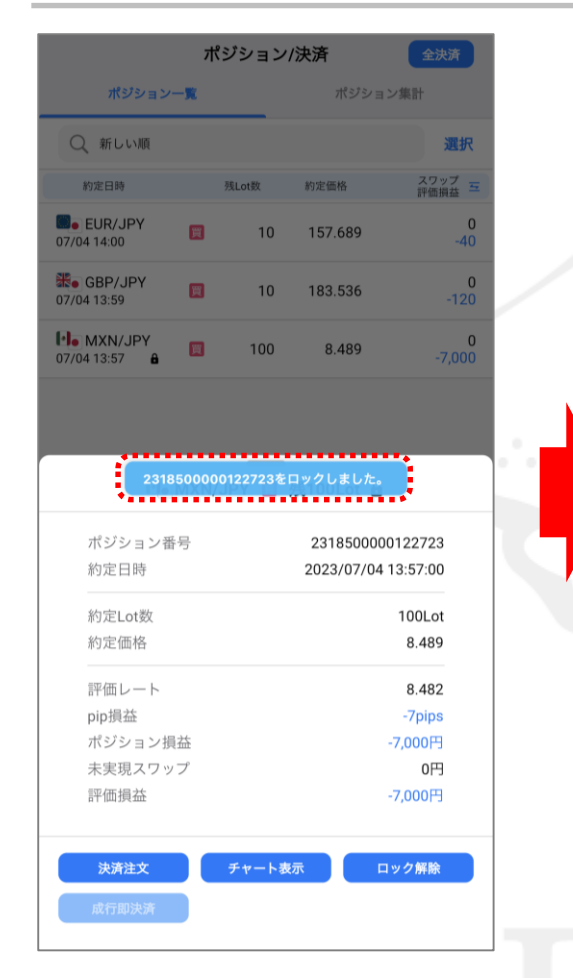

④「(ポジション番号)をロックしました。) とメッセージが表示されます。 ※メッセージは自動で消えます。

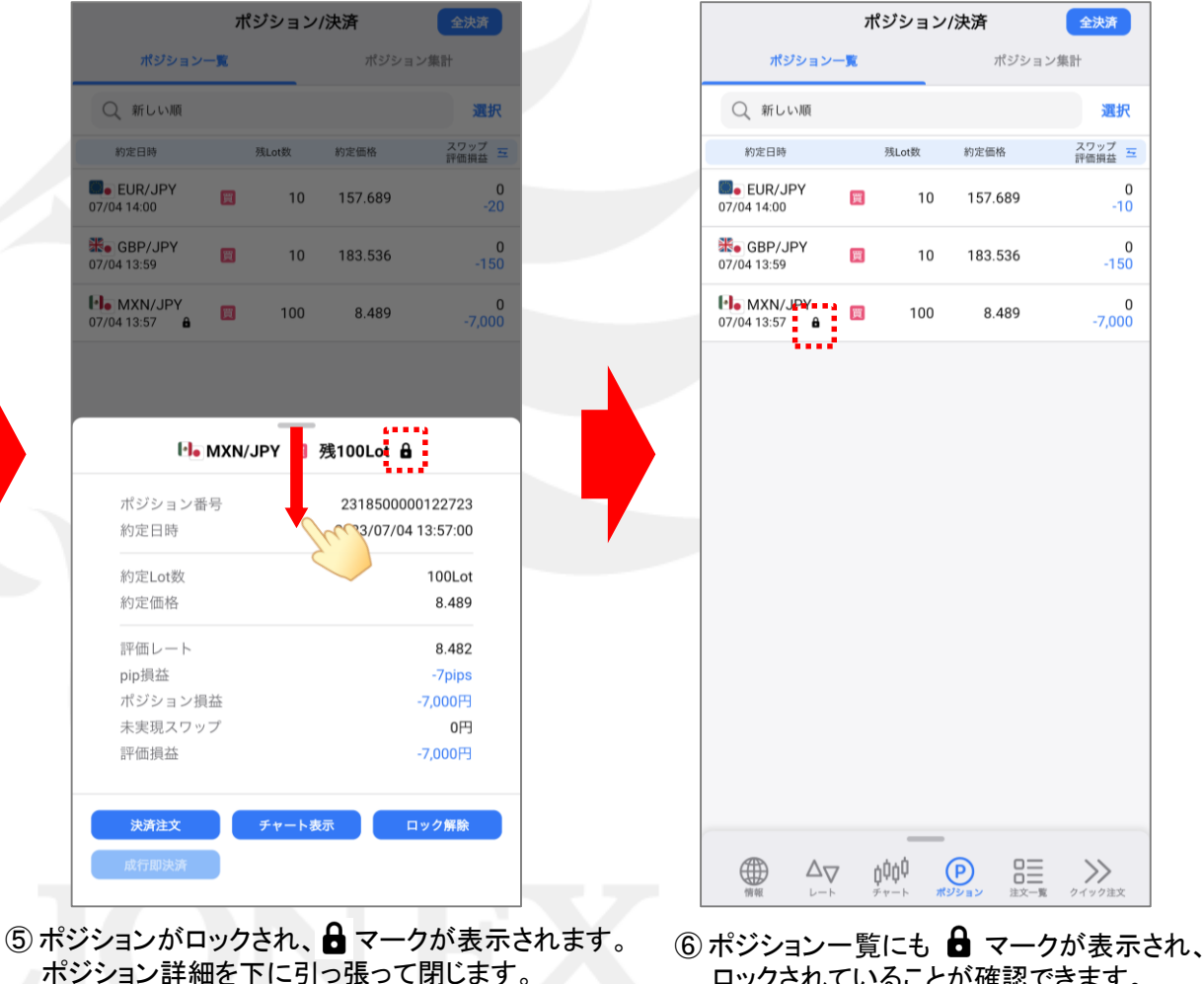

ロックされていることが確認できます。 ※ ロックしたポジションであっても、ロスカットの基準に 達した場合は成行決済されます。

### ポジションロック機能 –決済時の挙動-

LION FX 5

#### 例として、ロックしたポジションがある場合に全決済を行ったときの挙動を紹介します。

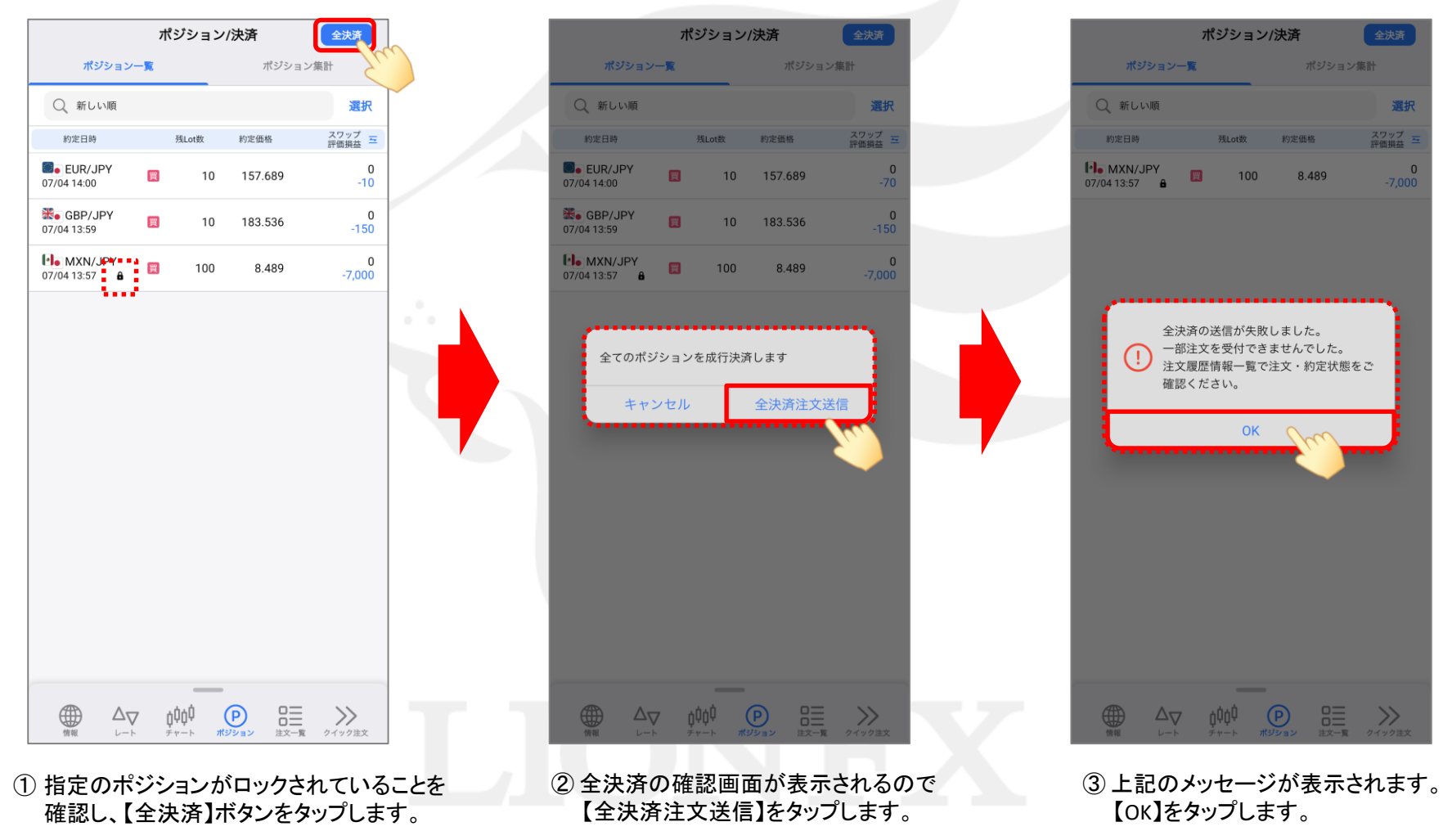

h

### ポジションロック機能 -決済時の挙動-

LION FX 5

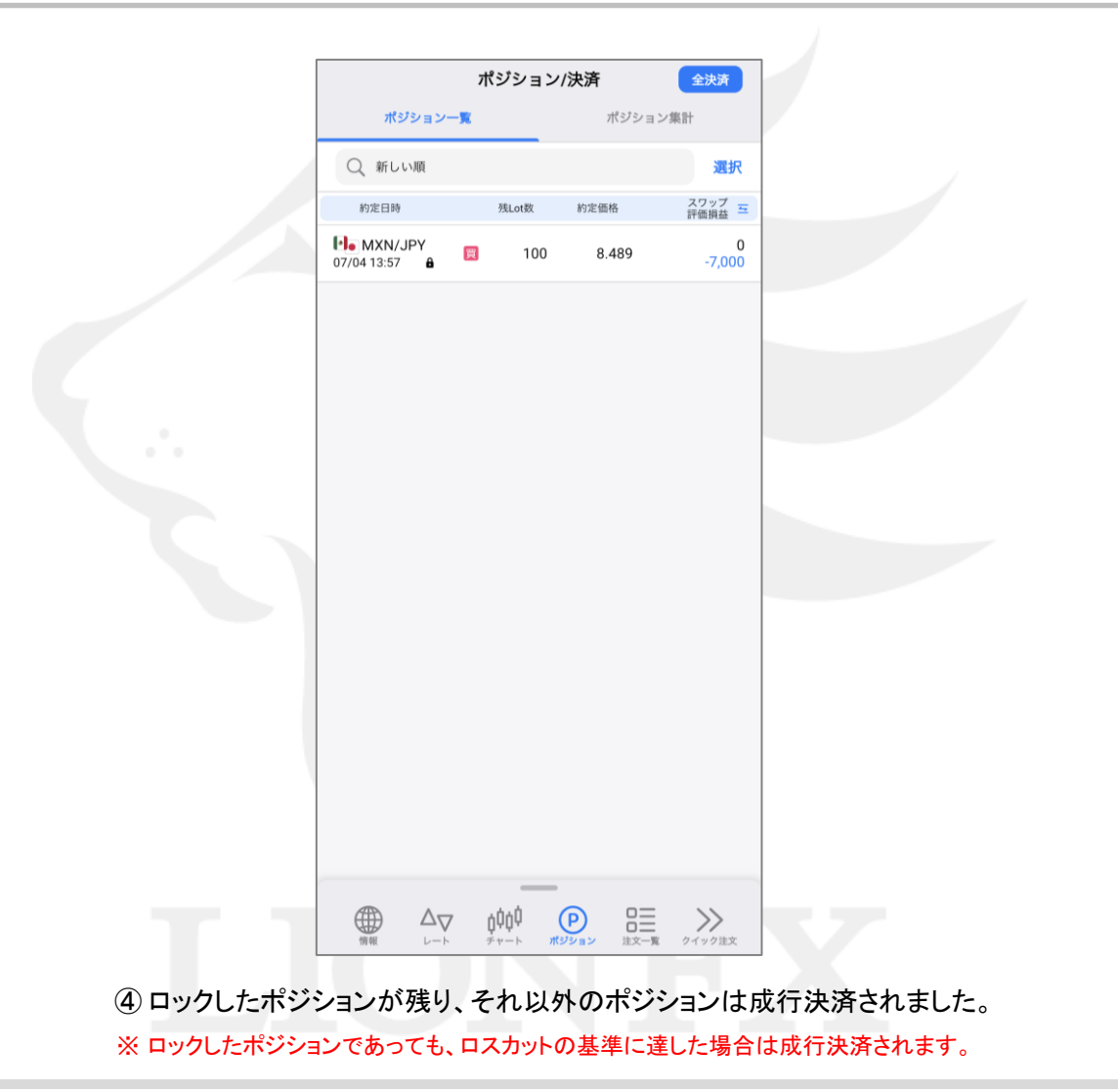

### ポジションロック機能 -ロック解除操作- LION FX 5

#### ポジションのロックを解除するには、ポジション一覧から操作を行います。

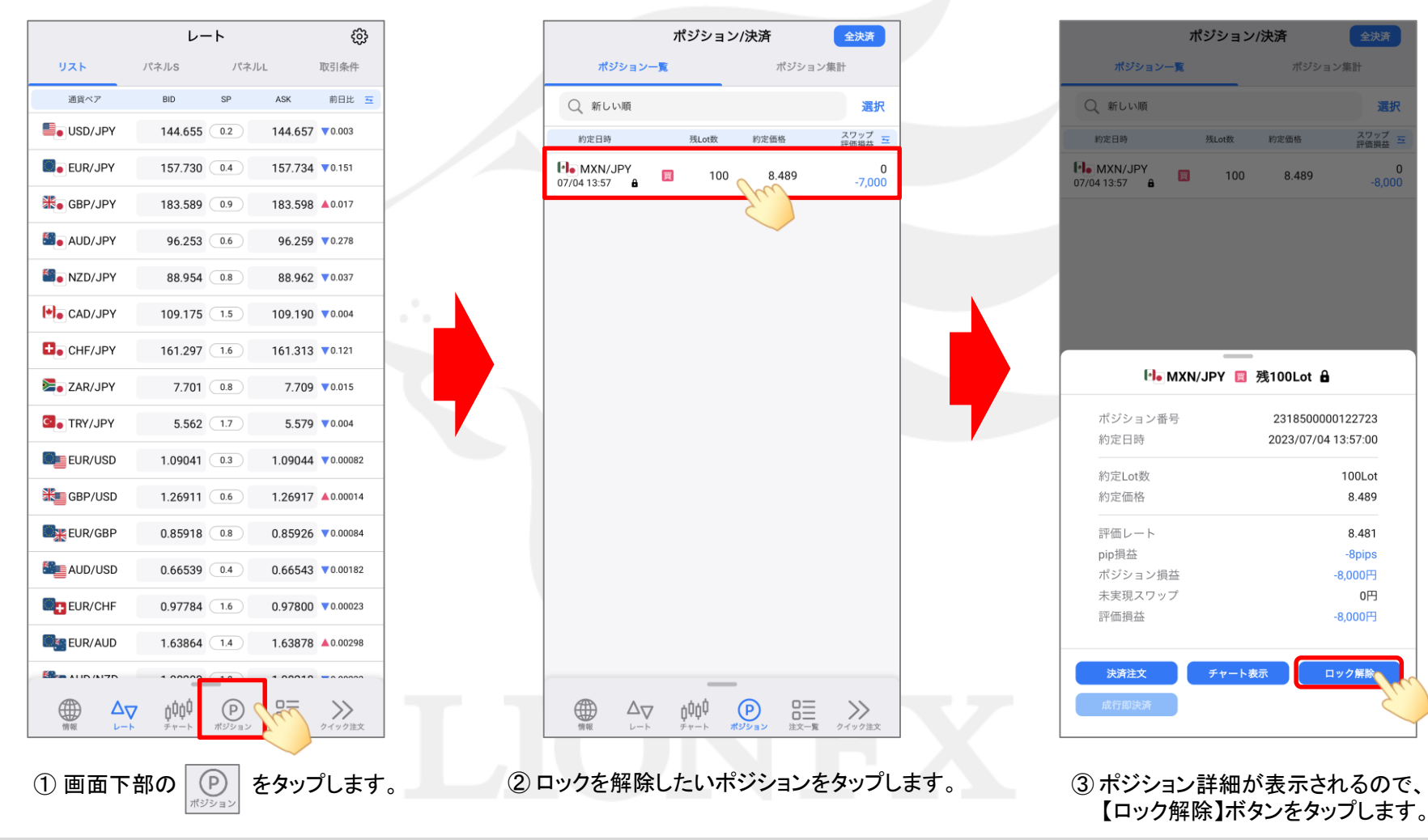

### ポジションロック機能 -ロック解除操作- LION FX 5

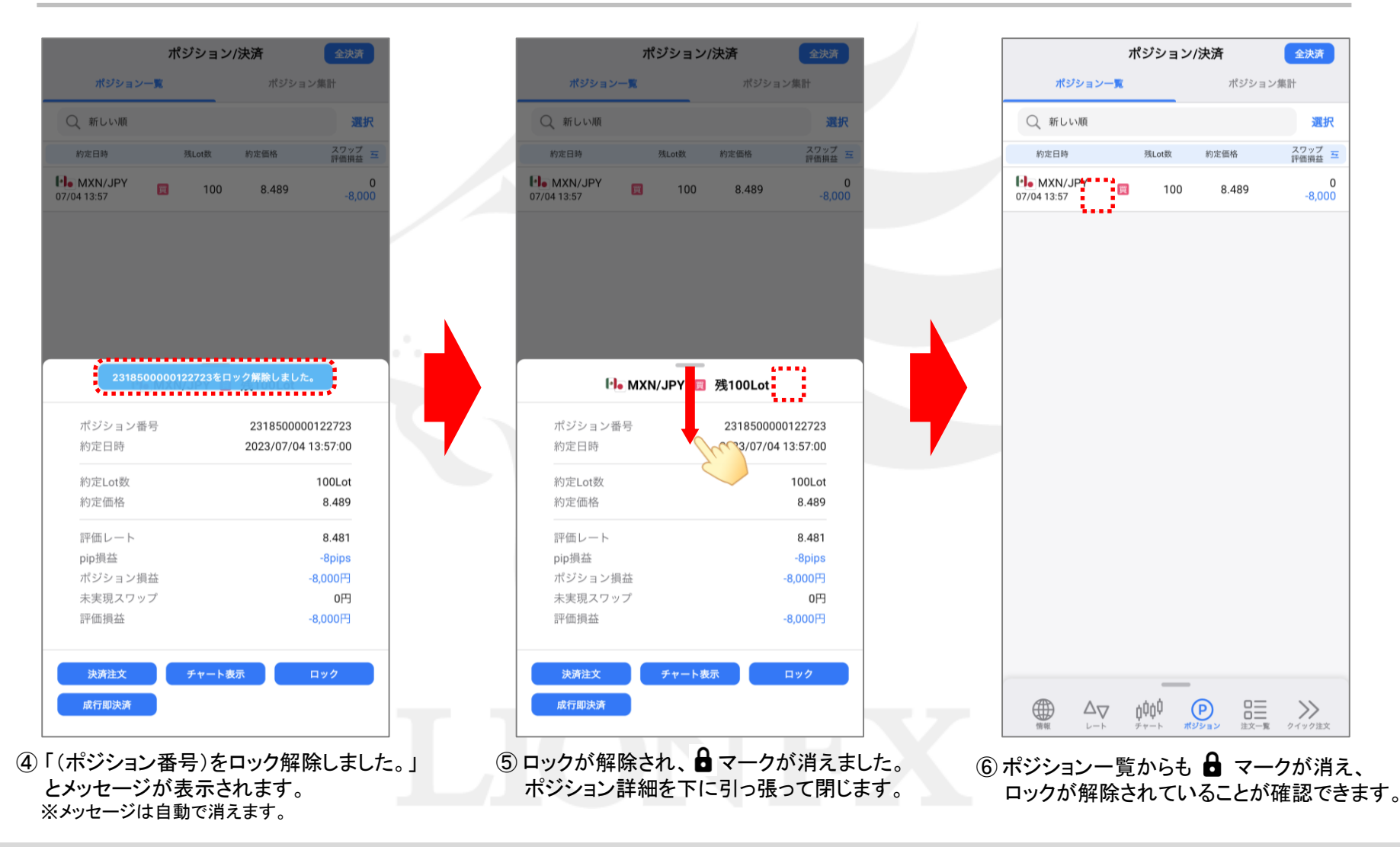